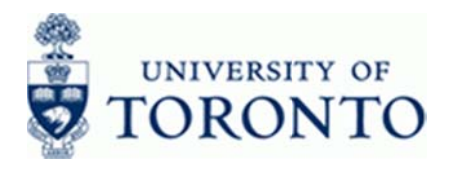

# **Financial Advisory Services & Training Financial Services Department**

www.finance.utoronto.ca/fast

### Work Instruction

### **Parked Document Display**

#### When to Use

Use this procedure to display an individual or list of parked financial documents, in order to verify the transaction amount, accounts used, and header information.

### Steps

- Determine the document or selection criteria for the range of documents you wish to display.
- Display the document or list of documents.

#### Menu Path

Use the following menu path(s) to begin this transaction:

Accounting → Financial Accounting → Accounts Payable → Document → Parked Documents 
Display

OR

Accounting > Financial Accounting > General Ledger > Document > Parked Documents Display Document

#### **Transaction Code**

FBV3

#### **Helpful Hints**

The list of parked documents procedure will retrieve a list of all parked documents that match the search criteria used. The more detailed the criteria, the more specific the results.

FBV3

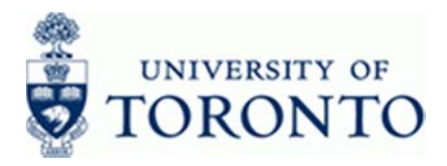

#### **Detailed Procedure**

1. Start the transaction using the menu path or transaction code.

### SAP Easy Access University of Toronto Menu

| C<br>Manu Edit Fauntes Extras Sustam Hab                                                                                                    | SAP |
|----------------------------------------------------------------------------------------------------|-----|
|                                                                                                    |     |
| SAP Easy Access University of Toronto Menu                                                                                                    |     |
|                                                                                                    |     |
| Provides         Provides         Provides |     |

2. Double-click SPBV3 - Display Parked Document

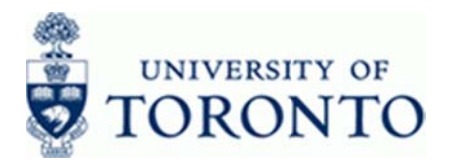

# **Display Parked Document: Initial Screen**

| EP<br>Document Edit Goto System Help    | SAP |
|-----------------------------------------|-----|
| Ø ■ 0 0 0 0 0 0 0 0 0 0 0 0 0 0 0 0 0 0 |     |
| Display Parked Document: Initial Screen |     |
| Document list 🖉 Editing Options         |     |
|                                         |     |
|                                         |     |
| Key for Parking                         |     |
| Doc. Number                             |     |
| Fiscal Year                             |     |
|                                         |     |
|                                         |     |
|                                         |     |
|                                         |     |
|                                         |     |
|                                         |     |
|                                         |     |
|                                         |     |
|                                         |     |
|                                         |     |
|                                         |     |
|                                         |     |
|                                         |     |
|                                         |     |
|                                         |     |
|                                         |     |
|                                         |     |
|                                         |     |
|                                         |     |
|                                         |     |
|                                         |     |
|                                         |     |
|                                         |     |
|                                         |     |
|                                         |     |

3. Display Options:

| If You Want To              | Go To         |
|-----------------------------|---------------|
| Display a single document.  | Step <b>4</b> |
| Display a list of documents | Step <b>5</b> |

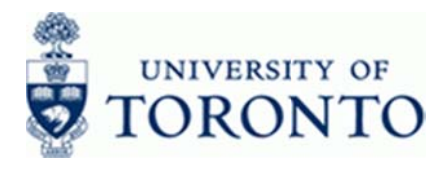

# **Display a Single Document**

**4.** Complete the following as required:

| Field Name   | Required/Optional/<br>Conditional | Description                                                                                                    |  |
|--------------|-----------------------------------|----------------------------------------------------------------------------------------------------|--|
| Company Code | Required                          | Defaults to UofT. Change only if required.                                                                                                    |  |
| Doc. Number  | Required                          | AMS assigned number.                                                                                                    |  |
| Fiscal Year  | Optional                          | The UofT fiscal year is May 1st to April 30th and<br>the Year is coded as follows: Year = the "annual"<br>year in effect at April 30th (i.e. May 1st, 2011 to<br>April 30th, 2012 is identified as "2012" fiscal<br>year).<br>Leave blank to allow the system to<br>retrieve the fiscal year. |  |

Click do proceed to the Display Parked Document screen.

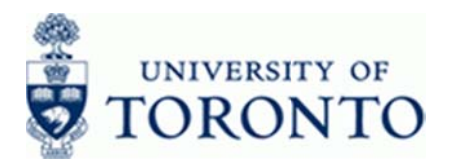

# **Display Parked Vendor Invoice**

| Topological Control Control Contr                                                                                                    | 0                    | Extras Settings               | Environment Syr  | stem <u>H</u> elp                                                                                              |           |                 |     |   |  |
|----------------------------------------------------------------------------------------------------|----------------------|-------------------------------|------------------|----------------------------------------------------------------------------------------------------|-----------|-----------------|-----|---|--|
| Display Parked Vendor Invoice 1903118995 UOFT 2013     Tree on      Decument     Edding options  ansactn     motice     Decument     Detais     Vondofow     Ta     Notes      Vondof      Vondof      Set. Ind     Vondofow     Ta     Notes      Vondof      Vondof      Set. Ind     Vondofow     Ta     Notes      Vondof      Vondof      Vondof      Set. Ind     Vondof      Vondof      Set. Ind     Vondof      Vondof                                                                                                    |                      |                               |                  | 0 08 80 90 a                                                                                                   | 02 02     | 9 🖪             |     |   |  |
| Bate data       Decument       Edding options         Tansactn       Divolde       Bit       0.00       CC0         Bate data       Pryment       Details       Windor       Tax       Norder         Undor       15990       SGL Ind       Midress       Science Inc.       3377 White Oak Road, Unit 3         Document Type       Details       Decoment Type       Decoment Type       SGL Ind       Science Inc.         Document Type       Decoment Type       Decoment Type       Tax       Ninder SA1         Document Type       Decoment Type       Decoment Type       SGL Ind       Decoment Type         Text       HST, 122HS Parked Document       Decoment Type       SGL Ind       Decoment Type         Text       HST, 122HS Parked Document       Decoment Type       SGL Ind       Decoment Type         Status G/Lacct       Short Text       D/C       Armount n doc.       Co       Tax codeButess 2       Cost center/Order       Funds       Decoment Type         Status G/Lacct       Short Text       D/C       Armount n doc.       Co       Tax codeButess 2       Cost center/Order       Funds       Decoment Type         Status G/Lacct       Short Text       D/C       Armount n doc.       Co       Tax codeBute                                                                                                    | Display Park         | ed Vendor I                   | nvoice 1903      | 118995 UO                                                                                                    | FT 2013   |                 |     |   |  |
| Banc data       Poyment       Data       Workflow       Tax       Notes         Wendor       1159590       SGL Ind       Indices       Sciense Inc.         Invoice date       (3.05.2012)       Reference.       12345       Sciense Inc.         Somment       Decument       Decument       Sciense Inc.       3397 White Oak Road, Unit 3         Somment       100.00       CAD       Calculate tax       Sciense Inc.         Status       BAL/ Devider In.       Document       Dis         Parmt terms       13 Days net       Sciense Inc.       Sciense Inc.         Saseline Date       13.05.2012       Company: Code       FEGO + FEGO +         Status       G/L acct       Short Text       D/C       Amount         I terms       Status       G/L acct       Short Text       D/C         Status       G/L acct       Short Text       D/C       Amount       India         Status       G/L acct       Short Text       D/C       Amount in doc.c, Co       Tax code@uiness a       Cost center/Order       Finds III         Status       G/L acct       Short Text       D/C       Amount in doc.c, Co       Tax code@uiness a       Cost center/Order       Finds III         Status <th>Tree on Decume</th> <th>nt 🖉 Editing op</th> <th>tions</th> <th></th> <th></th> <th></th> <th></th> <th></th> <th></th>                                                                                                    | Tree on Decume       | nt 🖉 Editing op               | tions            |                                                                                                    |           |                 |     |   |  |
| Iterase:       Decase       Decase       Decase         Index Gdz       Pyrment       Detais       Wordor       Tex         Postong Date       3.05.2012       Reference       12345         Postong Date       3.05.2012       Period       1         Document Type       Dick/PV Vendor m.       Documentitio 1903118995       Noncont         Amount       00.00       Cab       Cab       Dick Status         Paymit terms       55 Days met       Baseline Date       13.05.2012         Paymit terms       55 Days met       Dick Status       Dick Status         Status       Forcent Ariant : Line Rem Entry-FE60 +FE65 >       Dick Status       Dick Status         Status       Guard       Dick       Dick Dio       Dick Status         V       935000       Servicesgeneral/Dabit       Dick Dio       Dio       Dio         V       935000       Servicesgeneral/Dabit       Dick Dio       Dio       Dio       Dio         Debit       Dick Dio       Dio       Dio       Dio       Dio       Dio         Debit       Dick Dio       Dio       Dio       Dio       Dio       Dio         Baseline Date       Dick Dio       Dio       Dio                                                                                                    |                      | Contraction of the local data |                  |                                                                                                    | -         |                 | 000 |   |  |
| Vendor       115990       SGL Ind       Wondow       122 Hose         Invoice date       31.05.2012       Period       1         Document Type       URL/W Vendor In.       Documentho 190311895         Amount       100.00       Documentho 190311895         Amount       300       Documentho 190311895         Amount       300       Documentho 190311895         Stanse Date       13.05.2012         Company Code       NOT University of Toronto         I Items (Screen Amount : Line Item Entry - FB60 + FB65 )         Stanse Of Lack Short Tool       Document in the Coc.         Stanse Of Lack Short Tool       Document in the Coc.         Debits I       0.00       DOT Interest Order         Debits I       0.00       DOT Interest Order         Debits I       0.00       DOT Interest Order         Debits I       0.00       DOT Interest Order         Debits I       0.00       DOT Interest Order         Debits I       0.00       DOT Interest Order         Debits I       0.00       DOT Interest Order         Debits I       0.00       DOT Interest Order         Debits I       0.00       DOT Interest Order         Debits I       0.00       DOT                                                                                                    | Jransactn            | prvoke                        |                  | ( and the second second second second second second second second second second second second second second se | 82. 0.00  | 2               | 000 |   |  |
| Vendor 115990 SGL Ind   Invoice date (3.05.2012) Reference   Penting Date (3.05.2012) Period   Document type Decoument type   100.00 DD   Document type Document type   100.00 DD   Document type Document type   Text AST, 12345 Parked Document   Paymt terms 25 Days net   Baseline Date 13.05.2012   Company Code DOT University of Toronto   Lot No. Diff University of Toronto   Lot No. Dott   1 Terms (Screen Variant : Line Rem Entry - FEGO + FEGS )   Status G/Lacct Short Tact   Dyck and the date 0.00   Dott Dott   Debit 0.00   Dott Dott   Debit 0.00   Debit 0.00   Debit 0.00   Debit 0.00   Dott Dott   Debit 0.00   Debit 0.00   Debit 0.00   Debit 0.00   Debit 0.00   Debit 0.00   Debit 0.00   Debit 0.00   Debit 0.00   Debit 0.00                                                                                                    | Base data Paymen     | t Details W                   | Voridiow Tax     | Notes                                                                                                    | Mondor /  |                 |     |   |  |
| Vertical       1.3.05.2012       Reference       12345         Posteng Date       3.0.5.2012       Period       1         Document Type       D0.0.01       Documentitio       19000         Text       AST, 12345 Parked Document       100.00       Documentitio       10000         Paymit terms       35 Days net       10000       Documentitio       10000         Paymit terms       35 Days net       10000       Documentitio       10000         Company Code       DOFT rest       10000       DOFT rest       10000         1 Rems (Screen Variant : Line Rem Entry-FB60 +FB65 )       10000       12276       1047       1047         Status       Glacet       Sociones       0007       10000       12276       1047       1047         Status       Glacet       Sociones       00000       10077       1047       1047       1047       1047       1047       1047       1047       1047       1047       1047       1047       1047       1047       1047       1047       1047       1047       1047       1047       1047       1047       1047       1047       1047       1047       1047       1047       1047       1047       1047       1047                                                                                                    | Vander 11500         | 0                             | bot tod          |                                                                                                    | Address   |                 |     |   |  |
| Amount       13.05.2012       Period       1         Document       Type       RUA /V Vendor In.       Document/Io 1903118995         Amount       100.00       Document/Io 1903118995       Indian ON INEE 3A1         Dar Fart       FAST, 12345 Parked Document       Parket dams       Image: Sorean output dams         Payrit terms       53 Days net       Image: Sorean output dams       Image: Sorean output dams       Image: Sorean output dams         1 Items (Screen /arant : Line Item Entry - FB60 + FB65 )       Image: Sorean output dams       Image: Sorean output dams       Image: Sorean output dams       Image: Sorean output dams         1 Items (Screen /arant : Line Item Entry - FB60 + FB65 )       Image: Sorean output dams       Image: Sorean output dams       Image: Sorean output dams       Image: Sorean output dams         935000       Service:general@babit       100.00       Dort       Image: Sorean output dams       Image: Sorean output dams       Image: Sorean output dams         935000       Service:general@babit       0.000       Dort       Image: Sorean output dams       Image: Sorean output dams       Image: Sorean output dams         100       Debit       0.000       Dort       Image: Sorean output dams       Image: Sorean output dams       Image: Sorean output dams         100       Debit       0.000       Dort                                                                                                    | Invoice date (3.05   | 2012                          | aference 1234    | 1                                                                                                    | Science 1 | Inc             |     |   |  |
| Document Type       UtcA/P Vender in.       Document 1003118995         Amount       100.00       CAD       Cabulate tax         Text       IAST, 12345 Parked Document       Time 1005         Parmt terms       35 Days net       Time 1005         Baseline Date       13.05.2012       Time 1005         Organy Code Mort University of Toronto       Time 1005         Detailsto Text       D/C       Amount in doc.C, Co         Textus       G/L acct       Short Text         0       Debit       0.000         Status       G/L acct       Short Text         0       Debit       0.000         0       Debit       0.000         0       Debit       0.000         0       Debit       0.000         0       Debit       0.000         0       Debit       0.000         0       Debit       0.000         0       Debit       0.000         0       Debit       0.000       0071         0       Debit       0.000       0071         0       Debit       0.000       0071       0         0       Debit       0.000       0071       0                                                                                                    | Posting Date 03.05.  | 2012                          | Period 1         |                                                                                                    | 3397 Whi  | te Oak Road. Li | e 3 |   |  |
| Amount 100.00 Z3D C Calculate tax<br>Text 1457, 12345 Parked Document<br>Paymit terms 25 Days net<br>Baseline Date 13.05.2022<br>Company Code NO/T University of Toronto<br>to No.<br>1 Rems (Screen Jarient : Line Rem Entry - FR60 + FR65 )<br>Status G/L act Short Text D/C Amount in doc.C CO Tax code[Buiness a Cott center/Order Funds III<br>Status G/L act Short Text D/C Amount in doc.C CO Tax code[Buiness a Cott center/Order Funds III<br>Status G/L act Short Text D/C Amount in doc.C CO Tax code[Buiness a Cott center/Order Funds III<br>Status G/L act Short Text D/C Amount in doc.C CO Tax code[Buiness a Cott center/Order Funds III<br>Status G/L act Short Text D/C Amount in doc.C CO Tax code[Buiness a Cott center/Order Funds III<br>Status G/L act Short Text D/C Amount in doc.C CO Tax code[Buiness a Cott center/Order Funds III<br>Status G/L act Short Text D/C Amount in doc.C CO Tax code[Buiness a Cott center/Order Funds III<br>Status G/L act Short Text D/C Amount in doc.C CO Tax code[Buiness a Cott center/Order Funds III<br>Status G/L act Short Text D/C Amount in doc.C CO Tax code[Buiness a Cott center/Order Funds III<br>Status G/L act Short Text D/C Amount in doc.C CO Tax code[Buiness a Cott center/Order Funds III<br>Status G/L act Short Text D/C Amount in doc.C CO Tax code[Buiness a Cott center/Order Funds III<br>Status G/L act Short Text D/C Amount in doc.C CO Text Code[Buiness a Cott center/Order Funds III<br>Debit D 0.000 DOTT I III III IIII IIII IIII IIII IIII                                                                                                    | Document Type (N:A/P | Vendor in . D                 | DocumentNo 19031 | 18995                                                                                                    | London O  | N N6E 3A1       |     |   |  |
| Text       IAST, 1234S Parked Document         Parket terms       35 Days net         Baseline Date       13, 05, 2012         Company Code       BOTT University of Toronto         It Rems (Screen /ariant : Line Item Entry - FB60 + FB65 )         Status       G/L act         Short Text       D/C         Armount in docc.       Con Tax code@uness a         Cost Conter Order       Funds         Status       G/L act         Short Text       D/C         Armount in docc.       Con Tax code@uness a         Cost center Order       Funds         Status       G/L act         Short Text       D/C         Debit       0.000         Debit       0.000                                                                                                    | Amount 100.00        | 0                             |                  | culate tax                                                                                                    |           |                 |     |   |  |
| Text: [AST, 1234S Parked Document<br>Paymt terms 35 Days net<br>Baseline Date 13.05.2012<br>Company Code WOIT University of Toronto<br>Lot No.<br>1 Rems (Screen Variant : Line Item Entry - FB60 + FB65 )<br>Status GrL act Short Text: 0/C Armount in Soc. Co Tax code@unives a Cost centerOrder Funds III<br>355000 Services:generalPeblit 0 100.00 DOTT 1 1010 12276 10147<br>Debit 0 0.00 DOTT<br>Debit 0 0.00 DOTT<br>Debit 0 0.00 DOTT<br>Debit 0 0.00 DOTT<br>Debit 0 0.00 DOTT<br>Debit 0 0.00 DOTT<br>Debit 0 0.00 DOTT<br>Debit 0 0.00 DOTT<br>Debit 0 0.00 DOTT<br>Debit 0 0.00 DOTT                                                                                                    |                      |                               |                  |                                                                                                    | 519-6     | 80-7677         |     |   |  |
| Paymit terms iS Days net<br>Baselie Date 13.05.2012<br>Company Code BOTT University of Toronto<br>Lot No.<br>I Terms (Screen /arant : Line Rem Entry - FB60 = FB6S )<br>Status G/Lacct Short Test D/C Armsunt n doc.c Co Tax codeBuiness a Cost centerOrder Funds II<br>Status G/Lacct Short Test D/C Armsunt n doc.c Co Tax codeBuiness a Cost centerOrder Funds II<br>Status G/Lacct Short Test D/C Armsunt n doc.c Co Tax codeBuiness a Cost centerOrder Funds II<br>Status G/Lacct Short Test D/C Armsunt n doc.c Co Tax codeBuiness a Cost centerOrder Funds II<br>Status G/Lacct Short Test D/C Armsunt n doc.c Co Tax codeBuiness a Cost centerOrder Funds II<br>Status G/Lacct Short Test D/C Armsunt n doc.c Co Tax codeBuiness a Cost centerOrder Funds II<br>Status G/Lacct Short Test D/C Armsunt n doc.c Co Tax codeBuiness a Cost centerOrder Funds II<br>Status G/Lacct Short Test D/C Armsunt n doc.c Co Tax codeBuiness a Cost centerOrder Funds II<br>Status G/Lacct Short Test D/C Armsunt n doc.c Co Tax codeBuiness a Cost centerOrder Funds II<br>Status G/Lacct Short Test D/C Armsunt n doc.c Co Tax codeBuiness a Cost centerOrder Funds II<br>Status G/Lacct Short Test D/C Armsunt n doc.c Co Tax codeBuiness a Cost centerOrder Funds II<br>Status G/Lacct Short Test D/C Armsunt n doc.c Co Tax codeBuiness a Cost centerOrder Funds II<br>Status G/Lacct Short Test D/C Armsunt n doc.c Co Tax codeBuiness a Cost centerOrder Funds II<br>Debit T 0.000 DOTT II<br>Debit T 0.000 DOTT II<br>De | Text IAST,           | 12345 Parked Docu             | ment             |                                                                                                    |           |                 |     |   |  |
| Baseline Date 10.05.2012<br>Company Code UOTT University of Toronto<br>Lot No.<br>1 Rems (Screen Variant : Line Rem Entry - FB60 - #B65.)<br>8 Status (SL acct Short Text O/C Annunt i doc.c (Co Tax code(Buiness a Cost center Order Funds III<br>8 Status (SL acct Short Text O/C Annunt i doc.c (Co Tax code(Buiness a Cost center Order Funds III<br>8 Status (SL acct Short Text O/C Annunt i doc.c (Co Tax code(Buiness a Cost center Order Funds III<br>8 Status (SL acct Short Text O/C Annunt i doc.c (Co Tax code(Buiness a Cost center Order Funds III<br>8 Status (SL acct Short Text O/C Annunt i doc.c (Co Tax code(Buiness a Cost center Order Funds III<br>8 Status (SL acct Short Text O/C Annunt i doc.c (Co Tax code(Buiness a Cost center Order Funds III<br>9 Bebit II 0.00 DOTT III 1010 12276 10447 •<br>9 Debit II 0.00 DOTT III 1010 12276 10447 •<br>9 Debit II 0.00 DOTT III 1010 12276 10447 •<br>9 Debit II 0.00 DOTT III 1010 12276 10447 •<br>9 Debit II 0.00 DOTT IIII 1010 12276 10447 •<br>9 Debit II 0.00 DOTT IIII 1010 12276 10447 •<br>9 Debit II 0.00 DOTT IIIII 1010 12276 10447 •<br>9 Debit II 0.00 DOTT IIIIIIIIIIIIIIIIIIIIIIIIIIIIIIIIII                                                                                                    | Paymt terms 35 Day   | s net                         |                  |                                                                                                    |           |                 | OIs |   |  |
| Soreauny Code         BOFT University of Tronnto           1 Rems ( Screen Variant : Line Item Entry - FB60 + FB65 )           Status (Gr. Lact. Short Text. D/C. Armunt n doc.C. Co. Tax codeBuness a Cost center Order           253000         Services:general Debit           255000         Services:general Debit           20000         Services:general Debit           20000         DOPT           20000         DOPT           200000         DOPT           2000000000000000000000000000000000000                                                                                                    | Baseline Date (3.05. | .2012                         |                  |                                                                                                    |           |                 |     |   |  |
| I Rems ( Screen /ariant : Line Rem Entry - FB60 + FB65 )           Status         G/L acct         Short Text         D/C         Amount in doc.c.         Co.         Tax codeBuiness a         Cost center/Order         Funds         Image: Cost center/Order         Funds         Image: Cost center/Order         Funds                                                                                                    | Company Code NOFT    | University of Toront          | 0                |                                                                                                    |           |                 |     |   |  |
| 1 Rems (Screen Arant: Line Rem Entry - FB60 + FB65 ) Status GrL act Short Text 0/C Armont n doc.c Co Tax codeBuiness a Cost centerOrder Funds III                                                                                                    | Lot No.              |                               |                  |                                                                                                    |           |                 |     |   |  |
|                                                                                                    |                      | Debit                         | 0.<br>D          | 00 UOFT                                                                                                    |           |                 |     | 1 |  |

To perform Common Parked Document Functions go to step 9

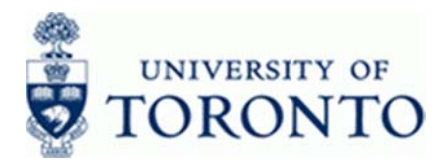

# **Display a List of Parked Documents**

5. Click Document list

### **List of Parked Documents**

| Program Edit Goto Syste | m Help   |                    |    | SAP |
|-------------------------|----------|--------------------|----|-----|
| 0                       |          | 3 CA CE ( CA CA CE |    |     |
| ist of Parked Docun     | nents    |                    |    |     |
| 8                       |          |                    |    |     |
| ompany code             | UOFT ()  | to                 | \$ |     |
| ocument number          |          | to                 | \$ |     |
| scal year               | 2013     | to                 | 9  |     |
| eneral Selections       |          |                    |    |     |
| Posting date            |          | to                 | •  |     |
| Document date           |          | to                 | 0  |     |
| Document type           |          | to                 | 0  |     |
| Reference               | and .    | to                 | \$ |     |
| Document header text    |          | to                 | \$ |     |
| Entered by              | HARRIDAV | to                 | \$ |     |
| recording Chibus        |          |                    |    |     |
| Enter releven           |          | 10                 |    |     |
| Complete                |          | to                 | 6  |     |
| Released                |          | FO                 | 0  |     |
|                         |          |                    |    |     |
|                         |          |                    |    |     |
|                         |          |                    |    |     |
|                         |          |                    |    |     |
|                         |          |                    |    |     |
|                         |          |                    |    |     |
|                         |          |                    |    |     |
|                         |          |                    |    |     |
|                         |          |                    |    |     |
|                         |          |                    |    |     |
|                         |          |                    |    |     |
|                         |          |                    |    |     |
|                         |          |                    |    |     |

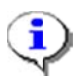

For a selection screen variant, click 💁 to choose an existing variant.

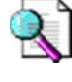

Reference Guide: Screen Variants: http://finance.utoronto.ca/wp-content/uploads/2015/11/Variantasset.pdf .

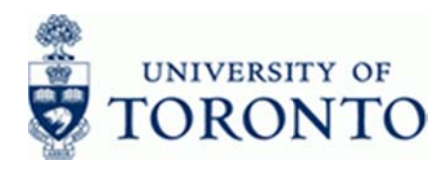

| Field Name              | Required/Optional/<br>Conditional | Description                                                                                                    |
|-------------------------|-----------------------------------|----------------------------------------------------------------------------------------------------|
| Company code            | Required                          | Defaults to UofT. Change only if required.                                                                                                    |
| Document number         | Optional                          | AMS assigned number.                                                                                                    |
| Fiscal year             | Optional                          | The UofT fiscal year is May 1st to April 30th and<br>the Year is coded as follows: Year = the "annual"<br>year in effect at April 30th (i.e. May 1st, 2011 to<br>April 30th, 2012 is identified as "2012" fiscal<br>year). |
| Posting date            | Optional                          | Date the financial transaction is recorded.                                                                                                    |
| Document date           | Optional                          | Document creation date or Customer/Supplier date.                                                                                                    |
| Document type           | Optional                          | Document transaction indicator. It determines the document number ranges. More information on the document types and what they mean, see: <u>http://finance.utoronto.ca/faqs/procntl-entries-and-document-types/</u>       |
| Reference               | Optional                          | Used to refer to source document or transaction description.                                                                                                    |
| Document header<br>text | Optional                          | Description of transaction.                                                                                                    |
| Entered by              | Optional                          | AMS USERID.<br>Userid of person that parked the document.                                                                                                    |

### 6. Ensure that at least one field from the *General Selections* section is entered for the search:

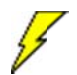

The more detailed the criteria, the more specific the results.

7. Click 🕑 to retrieve the Document List.

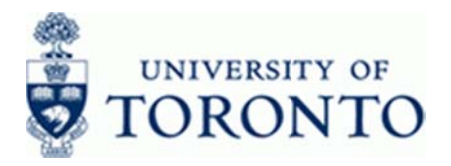

### **Display Parked Documents: List**

| Image: Contract of the state of the state of the stat |   |
|----------------------------------------------------------------------------------------------------|---|
| Display Parked Documents: List           Image: Colspan="2">Image: Colspan="2">Image: Colspan="2" Image: Colspan="2" Image: Colspa="" Image: Colspan="" Image: Colspan="2" Image: Co                                             |   |
| Control         Control         Control <t< th=""><th>_</th></t<>                                                                                                    | _ |
| St.         SCCd         Cocde         Document Number         Dack         Facal Year         Reference         Posting Date         Entered on         User           UUFT         UUFT         100F1         100S3012         2013         12245         01.05.2012         01.05.2012         HARRIDAV           UUFT         UUFT         100F1         1903118995         03.05.2012         2013         12345         03.05.2012         03.05.2012         HARRIDAV                                                                                                    |   |
| B.         S.CC0         CoCode<br>UOFT         Document Number/<br>IOFT         Document Number/<br>IOFT         Field Year         Reference         Potting Date         Entered         User           UOFT         UOFT         100F1         100S3112         2113         12345         01.05.2012         01.05.2012         HARRIDAV                                                                                                    |   |
| UOFT UOFT 1903118995 03.05.2012 2013 12245 03.05.2012 03.05.2012 HARRIDAV                                                                                                    |   |
|                                                                                                    |   |
|                                                                                                    |   |
|                                                                                                    |   |
|                                                                                                    |   |
|                                                                                                    |   |
|                                                                                                    |   |
|                                                                                                    |   |
|                                                                                                    |   |
|                                                                                                    |   |
|                                                                                                    |   |
|                                                                                                    |   |
|                                                                                                    |   |
|                                                                                                    |   |
|                                                                                                    |   |
|                                                                                                    |   |
|                                                                                                    |   |
|                                                                                                    |   |
|                                                                                                    |   |
|                                                                                                    |   |
|                                                                                                    |   |
|                                                                                                    |   |
|                                                                                                    |   |
|                                                                                                    |   |
|                                                                                                    |   |
|                                                                                                    |   |
|                                                                                                    |   |
|                                                                                                    |   |
|                                                                                                    |   |
|                                                                                                    |   |
|                                                                                                    |   |
|                                                                                                    |   |
|                                                                                                    |   |
|                                                                                                    |   |
|                                                                                                    |   |
|                                                                                                    |   |
| V Z Kens ospayea                                                                                                    | Z |

8. To display a single document, double click the document number.

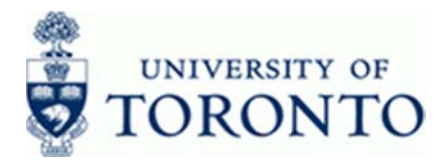

### **Commonly Used Parked Document Functions**

**9.** Perform one of the following:

| If You Want To                                            | Then                                                         | Additional Instructions                                                                                                    |                                                          |          |  |
|-----------------------------------------------------------|--------------------------------------------------------------|----------------------------------------------------------------------------------------------------|----------------------------------------------------------|----------|--|
| Review the document workflow.                             | Click<br>Workflow<br>OR<br>Click<br>Click<br>Document Header | Entry Data<br>Transaction<br>Enter.by<br>Entered on<br>Entered at<br>Changed on<br>Completed by<br>Net entry                                                                                           | FV60<br>GARNEHEV<br>30.04.2012<br>11:09:28<br>09.05.2012 |          |  |
| Review the changes to the document                        | From the menu,<br>select Environment<br>→ Changes.           | Click All changes to re<br>changes made to the d                                                                                                    | eview complete det<br>ocument.                           | tails of |  |
| To switch to the<br>change parked<br>document transaction | From the menu<br>select <b>Document →</b><br>Change.         | See reference guide for Parked Document: Edit,<br>Post or Delete:<br><u>http://finance.utoronto.ca/wp-</u><br><u>content/uploads/2015/11/Parked-Document-Edit-</u><br><u>Post-Delete-Converted.pdf</u> |                                                          |          |  |

### **Resource Information:**

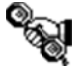

Contact your FAST team representative for additional assistance <a href="http://finance.utoronto.ca/fast/fast-team-contacts-and-faculty-representatives/">http://finance.utoronto.ca/fast/fast-team-contacts-and-faculty-representatives/</a>

#### **Reference Guides:**

Held Document Retrieve and Post:

http://finance.utoronto.ca/wp-content/uploads/2016/02/Held-Document-Retrieve-and-Post\_Feb2016.pdf

Parked Document: Edit, Post or Delete:

http://finance.utoronto.ca/wp-content/uploads/2015/11/Parked-Document-Edit-Post-Delete-Converted.pdf